## Instructions to certify CI Pad for Google Services

These instructions assume that the certification is done before changing the default language settings.

1. Connect CI Pad to data (WiFi or SIM card with data connection enabled)

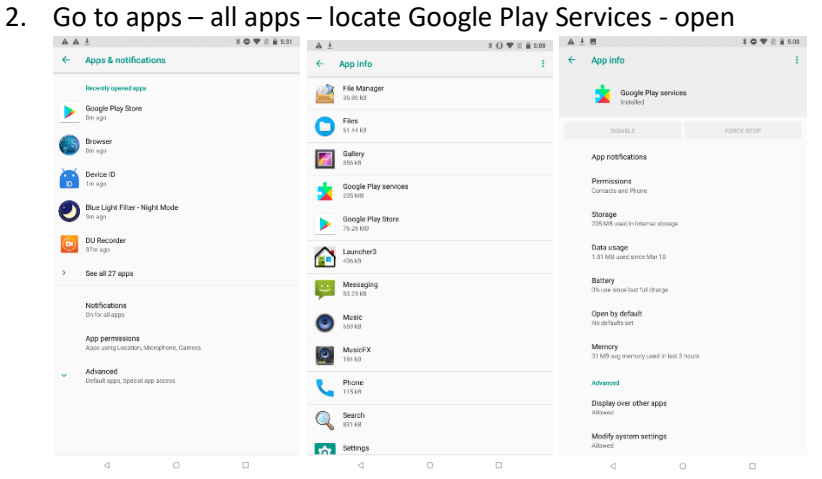

3. Go to Permissions and enable all listed items (all permissions ticked)

|                                                 | X 🗢 🎔 🕅 🔒 5:31 |                        |                    |
|-------------------------------------------------|----------------|------------------------|--------------------|
| ← App info                                      | 1              | < APP PERMISSIONS      | • **  45 s Q 11 57 |
| Google Play services<br>Installed               |                | 🛓 Google Play services | 3                  |
| DISABLE                                         | FORCE STOP     | A Body Sensors         |                    |
| App notifications                               |                | Calendar               |                    |
| Storage<br>203 MB used in internal storage      |                | Camera                 |                    |
| Data usage<br>3.40 MB used since Mar 10         |                | Contacts               |                    |
| Battery<br>0% use since last full charge        |                | Location               |                    |
| Open by default<br>No defaults set              |                | 🌵 Microphone           |                    |
| Memory<br>32 MB arg memory used in last 3 hours |                | 📞 Phone                |                    |
| Advanced                                        |                | SMS                    |                    |
| Display over other apps<br>Allowed              |                | Storage                |                    |
| Modify system settings<br>Allowed               |                |                        |                    |
| ⊲ 0                                             |                |                        |                    |

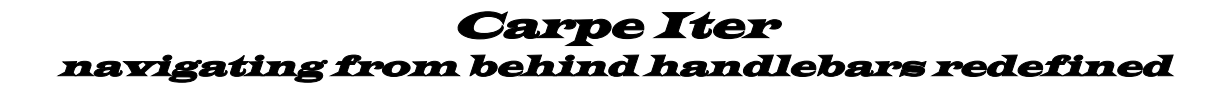

4. Click on the Play Services pop up notification

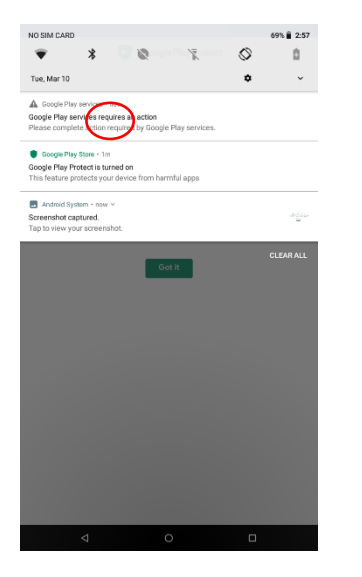

5. You get an error notification – click on the active link in the item "Custom ROM users":

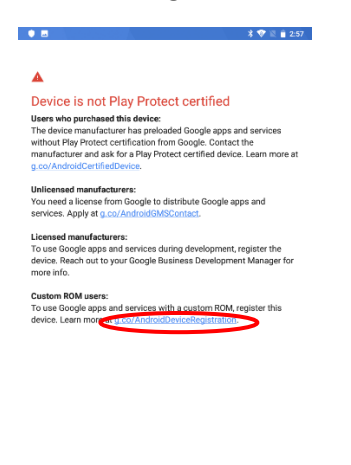

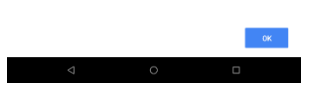

6. Web browser will open (you will need to approve several permissions to be able to use the browser) with Google account log-in page. Long into you Google account

| https://accor                          | unts.google.com/signin/v2/identifier?pas: |  |
|----------------------------------------|-------------------------------------------|--|
|                                        |                                           |  |
|                                        |                                           |  |
|                                        | Google                                    |  |
|                                        | Přihlaste se                              |  |
|                                        | Použijte účet Google                      |  |
| Zapomnēli jste e-i                     | neil?                                     |  |
| Není to váš počítai<br>Další Informace | ? Příhlaste se soukromě v režimu hosta.   |  |
| Vytyořít účet                          | Dalái                                     |  |

7. Google registration page will open

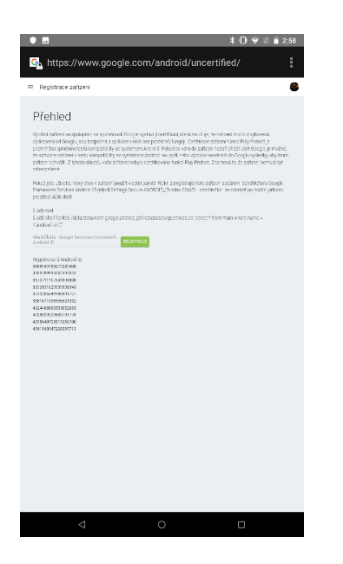

8. Go to applications (leave the browser open on the background) and open the pre-installed Device ID app, click Google Services Framework and copy the shown number

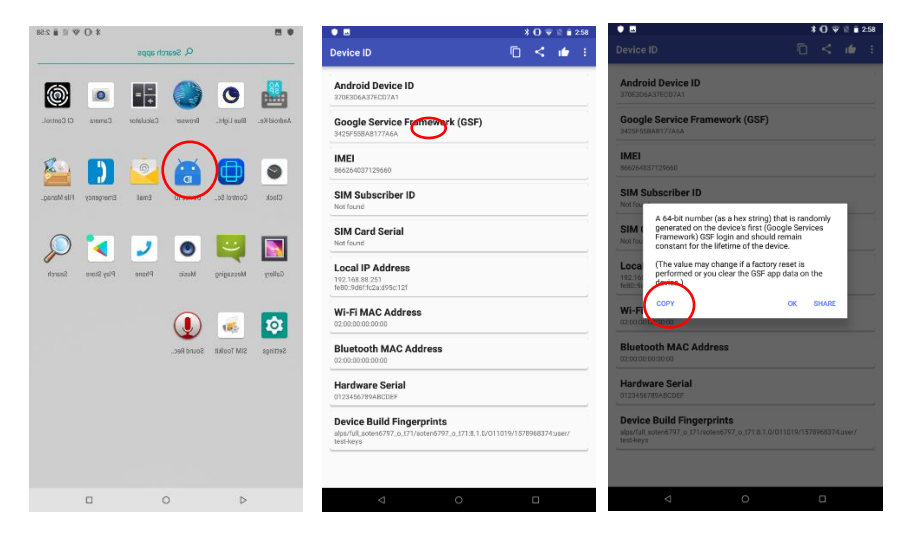

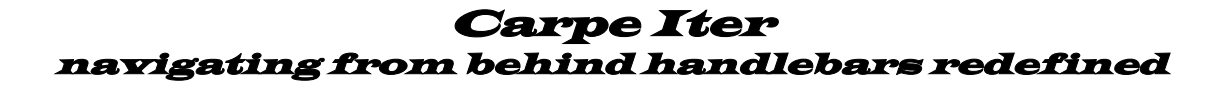

9. Go back to the registration page in the browser, paste the copied number into the registration window and click "Register". You might want to paste and click "Register" several times before you leave the page.

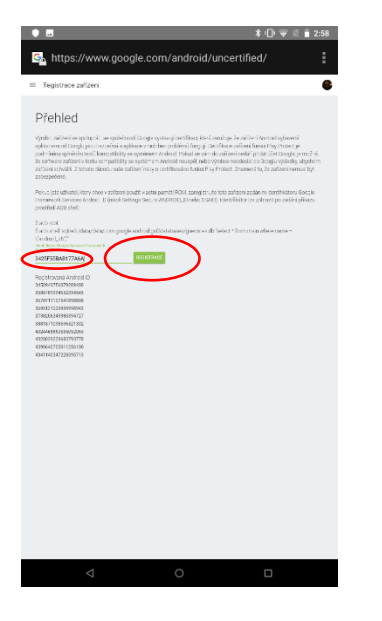

10. Click the Google Services notification again and than click "Got it"

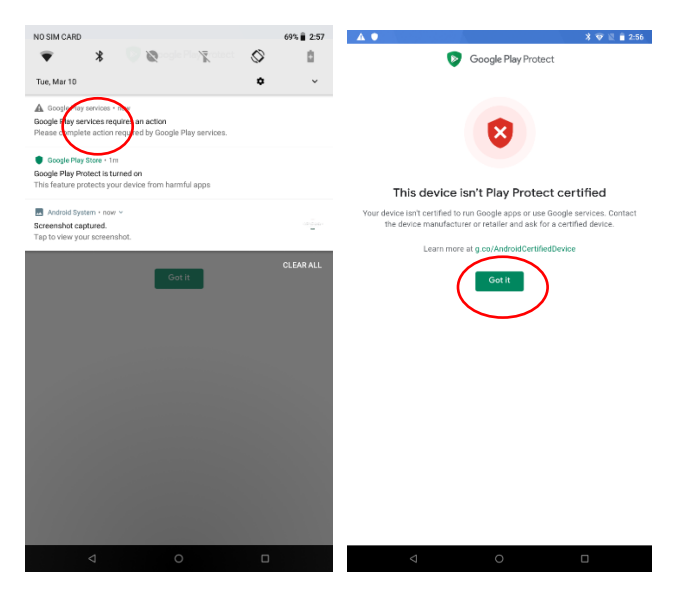

11. Open Play Store app (do not sign in, yet)

12. Click three dots on top right corner – click Updates – Google Play Services will show an available update – update it. Wait for the download and installation to complete

| * • 10 • 454                                                          | B 3 ♥ 2 ■ 4.54                                                        |
|-----------------------------------------------------------------------|-----------------------------------------------------------------------|
|                                                                       | Programmert<br>Settings                                               |
|                                                                       |                                                                       |
| Google Play                                                           | Google Play                                                           |
| Sign in to find the latest Android apps, games, movies, music, & more | Sign in to find the latest Android apps, games, movies, music, & more |
|                                                                       |                                                                       |
|                                                                       |                                                                       |
|                                                                       |                                                                       |

- 13. Approve all Google Play Services notifications regarding uncertified device
- 14. Sign into the Play Store.
- 15. Sometimes (rarely) you might have to repeat the proces, because for some reason on Google side the registration does not go through the first time.

If you are still having problems logging into Play Store app (the Google Services notification keeps popping up), delete all data and uninstall all updates for Play Services and Play Store app that may have already installed in the meantime:

Go to apps – all apps – locate Google Play Services - open

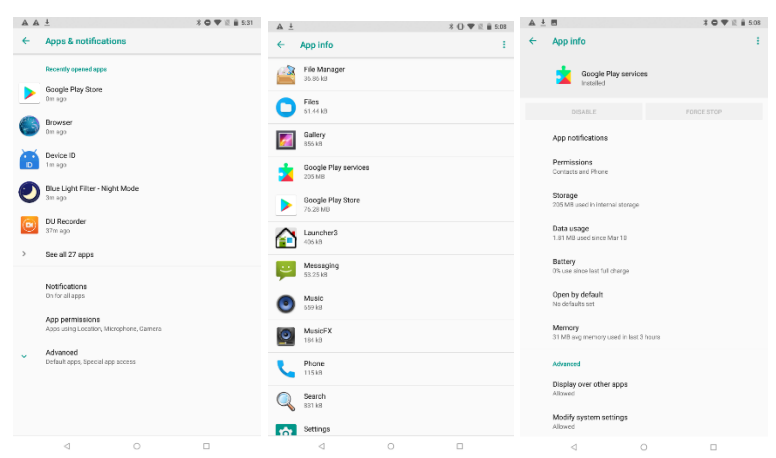

Delete all updates

|   | ± ■ * <b>0</b> ♥ ½ <u>8</u> 500                 |                                                 |
|---|-------------------------------------------------|-------------------------------------------------|
| ÷ | App info                                        | App info                                        |
|   | Google Play services<br>Installed               | Google Play services                            |
|   | DISABLE FORCE STOP                              | DISABLE FORCE STOP                              |
|   | App notifications                               | App notifications                               |
|   | Permissions<br>Contacts and Phone               | Permissions<br>Contacts and Phone               |
|   | Storage<br>203 MB used in internal storage      | Storage<br>203 MB used in Internal storage      |
|   | Data usage<br>8.40 MB used since Mar 10         | Data usage<br>3.40 MB used since Mar 10         |
|   | Battery<br>D% use since last full charge        | Battery<br>0% use since last full charge        |
|   | Open by default<br>No defaults set              | Open by default<br>No defaults set              |
|   | Memory<br>32 MB avg memory used in last 3 hours | Memory<br>31 MB arg memory used in last 3 hours |
|   | Advanced                                        | Advanced                                        |
|   | Display over other apps<br>Allowed              | Display over other apps<br>Allowed              |
|   | Modify system settings<br>Allowed               | Modify system settings<br>Allowed               |
|   | ⊲ 0 □                                           | ⊲ 0 □                                           |

#### Clear Data and Cache

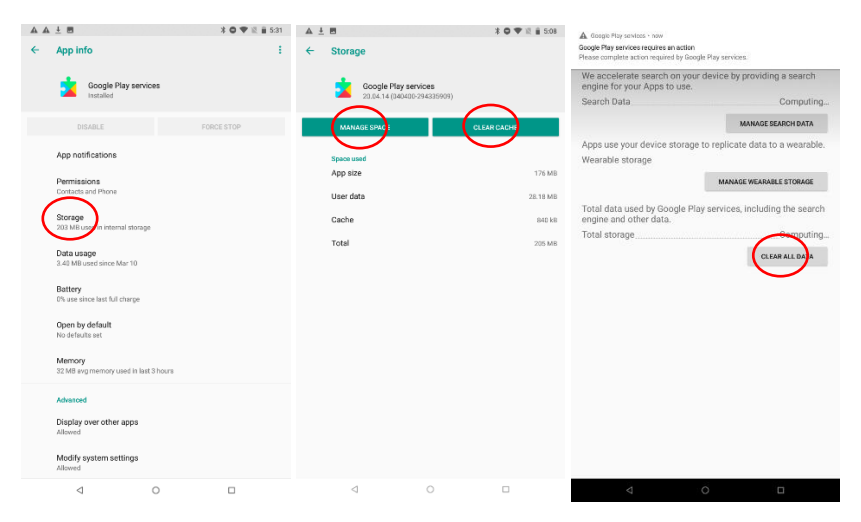

#### After you clear all data, you need to approve all permissions again (see point 10 above)

Repeat same process for Play Store app

Reboot

Good news is that you only have to do this once (until you factory reset the CI Pad, which is normally not required).